#### 1) Attivare le modifiche al corso interessato

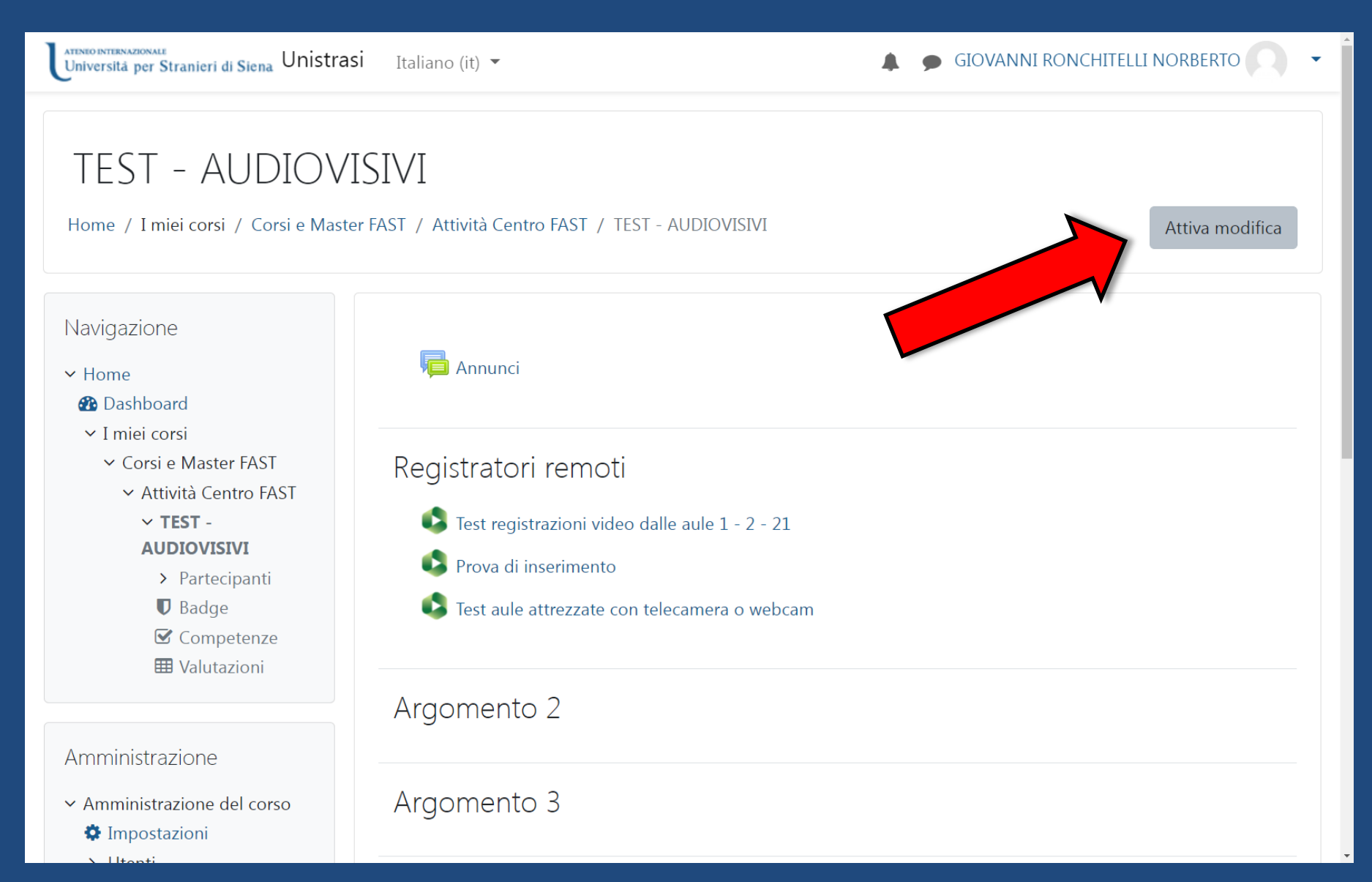

#### 2) Aggiungere un'attività o una risorsa

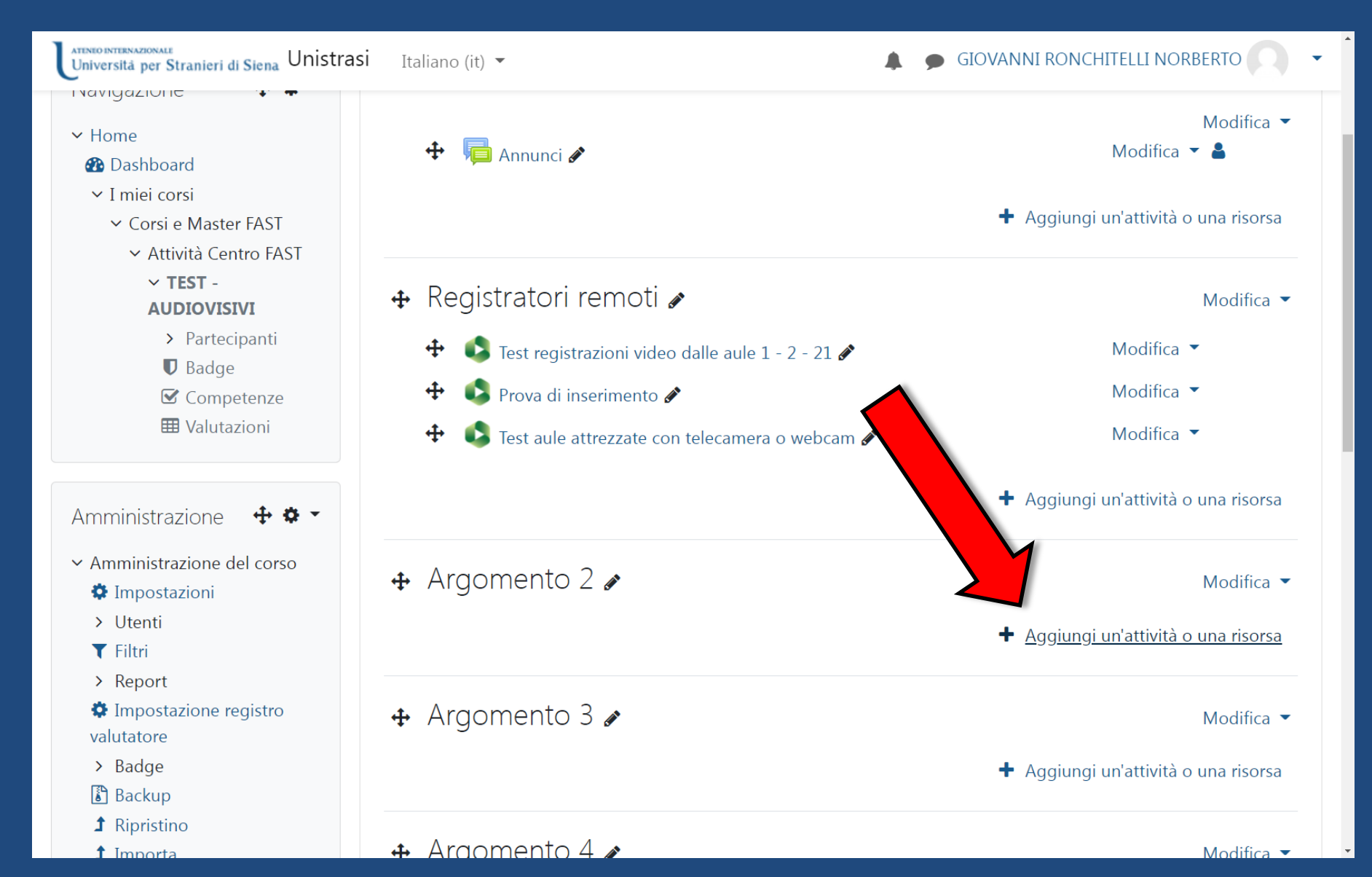

## Come caricare video sulla piattaforma elearning 3) Selezionare «Panopto»

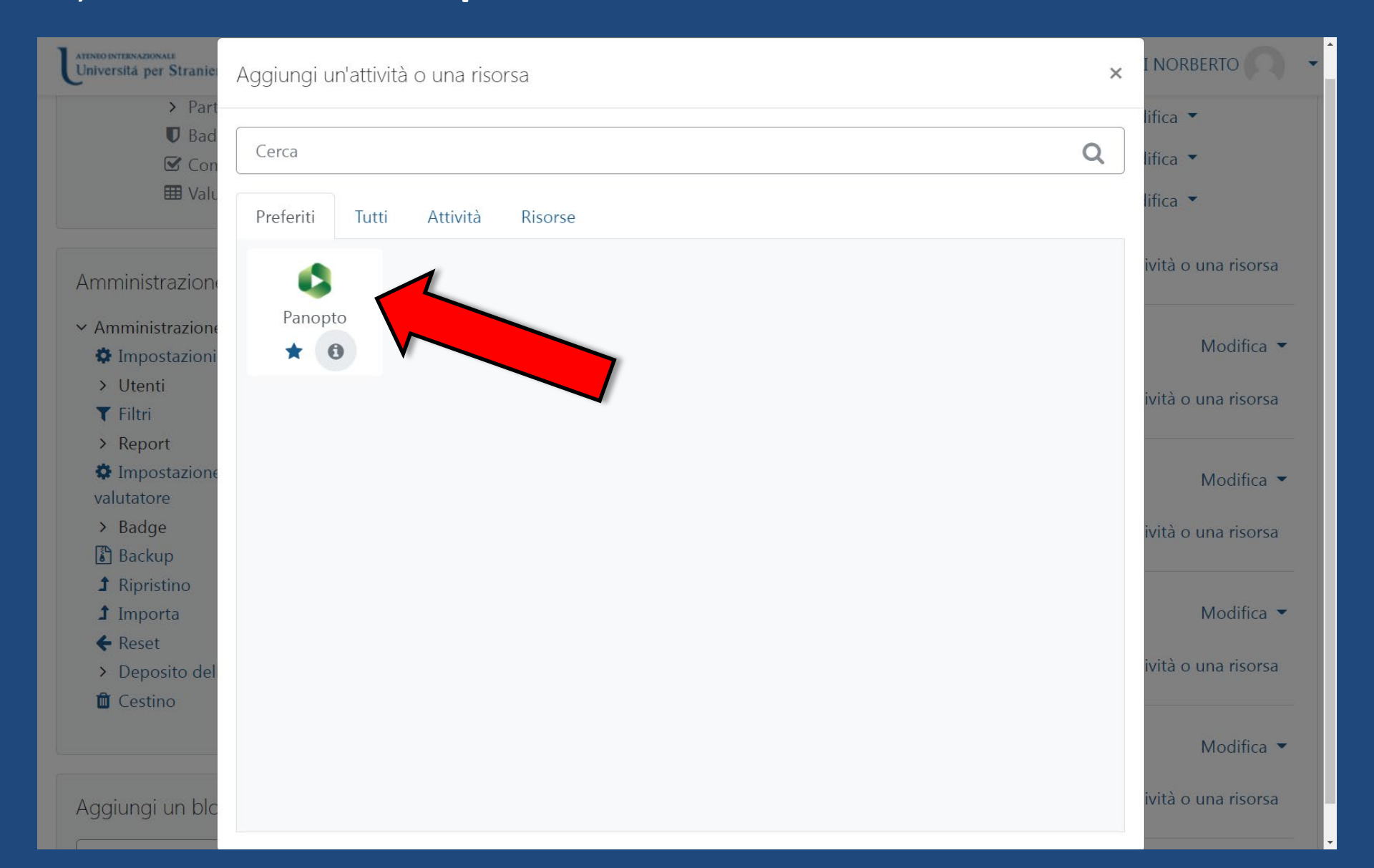

#### 4) Premere «Seleziona contenuto»

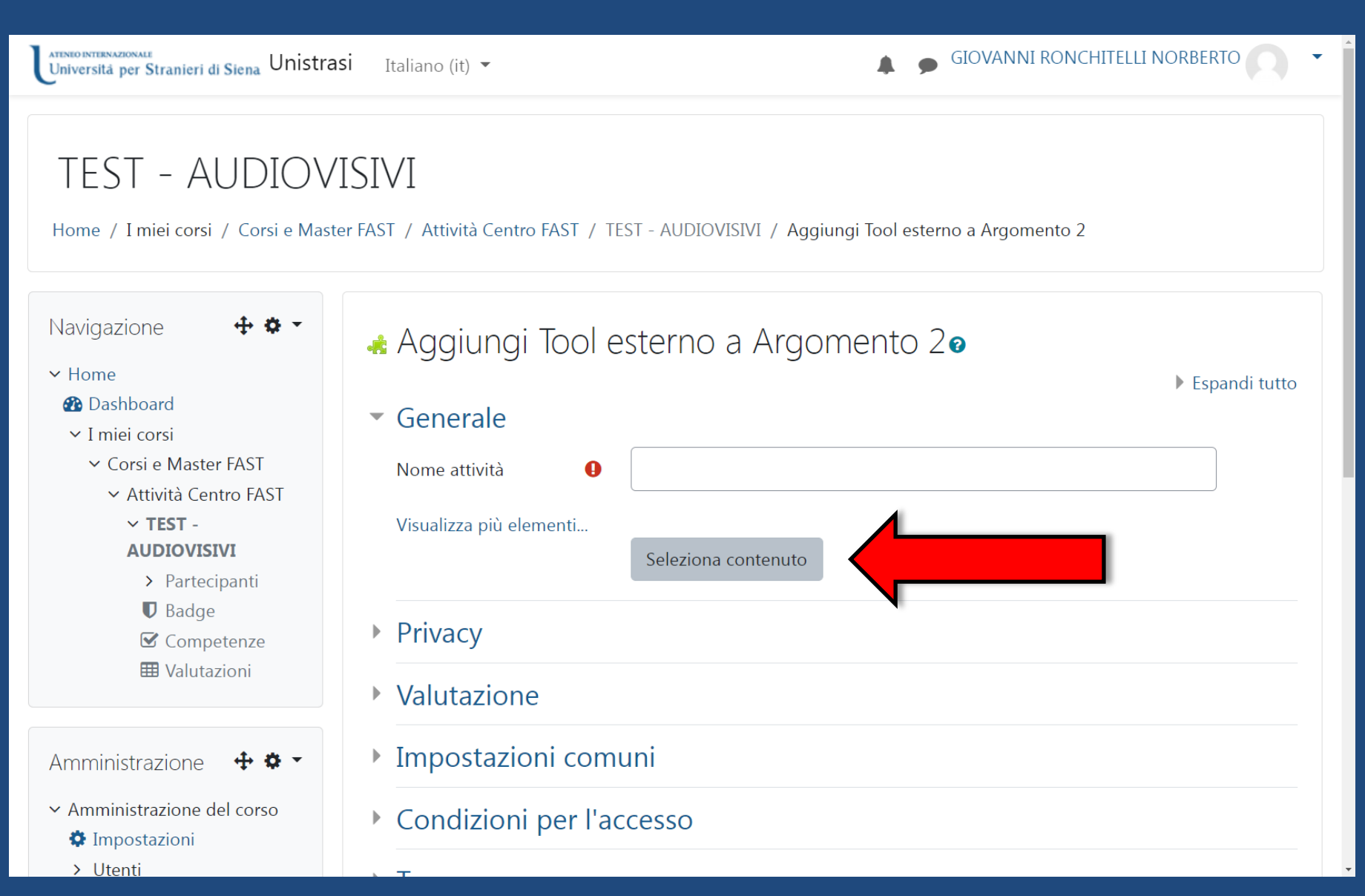

## Come caricare video sulla piattaforma elearning 5) Selezionare la scheda «Carica»

| Universită per Stranier                                                                                                    | Unistrasi Italiano (it) 💌    |                                                                          | GIOVANNI RONC | HITELLI NORBERTO |
|----------------------------------------------------------------------------------------------------|------------------------------|--------------------------------------------------------------------------|---------------|------------------|
| Se                                                                                                    | leziona contenuto            |                                                                          |               | ×                |
| TEST – /<br>Home / I miei co                                                                                                    | TEST - AUDIOVISIVI<br>Scegli | Carica                                                                   | •<br>Registra |                  |
| Navigazione<br>Home<br>Dashboard<br>I miei corsi<br>Corsi e Mas<br>Corsi e Mas<br>Attività C<br>TEST<br>AUDIOV<br>Part<br>Bad<br>Con<br>U Valu<br>Amministrazione | Tra                          | scina i file video o audio qui (o fai clic<br>individuarli sul computer) | per           | Espandi tutto    |
| <ul> <li>Amministrazione</li> <li>Impostazioni</li> <li>Utenti</li> </ul>                                                                                         |                              |                                                                          |               |                  |

## Come caricare video sulla piattaforma elearning 6) Selezionare il video dal proprio PC

| Università per Stranie                                                                                                    | Unistrasi Italiano (it) 🔻                                                                                                    |                           | GIOVANNI                                 | RONCHITELLI NORBERTO |
|----------------------------------------------------------------------------------------------------|----------------------------------------------------------------------------------------------------|---------------------------|------------------------------------------|----------------------|
|                                                                                                    | Seleziona contenuto                                                                                                    |                           |                                          | ×                    |
| TEST – /<br>Home / I miei co                                                                                                    | TEST - AUDIOVISIVI<br>Scegli                                                                                                    | Carica                    | Registra                                 | <b>•</b>             |
| Navigazione<br>Home<br>Dashboard<br>I miei corsi<br>Corsi e Mas<br>Attività C<br>TEST<br>AUDIOV<br>Part<br>Bad<br>Con<br>H Valu | Image: Second system         Image: Second system         Image: Second system | reto Giovanni I Downloads | File personalizzati (".avj:".asf;".v. v. | Espandi tutto        |
| Amministrazion                                                                                                    |                                                                                                    | resenszionentp#           | Apri V Annulla                           |                      |
| <ul> <li>Amministrazione</li> <li>Impostazioni</li> </ul>                                                                       |                                                                                                    |                           |                                          |                      |

#### 7) Selezionare «Opzioni di incorporazione video»

| Universită per Stranier    | ut stana Unistrasi Italiano (it) 👻 |          | 🔒 👝 GIOVANNI RONCHIT | TELLI NORBERTO |
|----------------------------|------------------------------------|----------|----------------------|----------------|
|                            | Seleziona contenuto                |          | \$                   | <              |
| TEST - A                   | TEST - AUDIOVISIVI                 |          |                      | -              |
|                            | Scegli                             | Carica   | Registra             |                |
| Navigazione<br>~ Home      | NP4 Presentazione                  | 6        |                      | Espandi tutta  |
| 🕐 Dashboard                |                                    |          |                      | Espandi tutto  |
| ✓ I miei corsi             |                                    |          |                      |                |
| ✓ Corsi e Mas ✓ Attività C |                                    |          |                      |                |
| ✓ TEST -                   |                                    |          |                      |                |
| AUDIOV                     |                                    |          |                      |                |
| > Part                     |                                    |          |                      |                |
| 🗹 Con                      |                                    |          |                      |                |
| 🖽 Valu                     |                                    |          |                      |                |
|                            |                                    |          |                      |                |
| Amministrazione            | Opzioni di incorporazion           | ne video | ^                    |                |
| ✓ Amministrazione          |                                    |          | Inserisci            |                |
| Impostazioni               |                                    |          |                      |                |

#### 8) Selezionare le opzioni indicate quindi premere «Inserisci»

| Universită per Stranier                            | u cumo Unistrasi Italia      | ano (it) 💌                          |               |                  | GIOVANNI RONCH     |               |
|----------------------------------------------------|------------------------------|-------------------------------------|---------------|------------------|--------------------|---------------|
| -                                                  | Seleziona contenuto          |                                     |               |                  |                    | ×             |
| TEST - A                                           | TEST - AUDIOVISIVI           |                                     |               |                  |                    | -             |
| Home / I miei co                                   | Scegli                       |                                     | Carica        |                  | Registra           |               |
| Navigazione                                        | C) MP4 Prese                 | ntazione                            |               |                  |                    |               |
| ✓ Home                                             |                              |                                     |               |                  |                    | Espandi tutto |
| ∽ I miei corsi                                     |                              |                                     |               |                  |                    |               |
| ✓ Corsi e Mas                                      | Opzioni di incorr            | orazione video                      |               |                  | ~                  |               |
| <ul> <li>✓ Attivita C</li> <li>✓ TEST -</li> </ul> | Proporzioni                  | Larghezza (px)                      |               | Altezza (px)     |                    |               |
| AUDIOV                                             | 16:9                         | ▼ 720                               |               | 405              |                    |               |
| > Part                                             | Inizia alle (HH:mm:ss, ore e | minuti opzionali)                   | Interattività |                  |                    |               |
| Con                                                | 0:00                         |                                     | Tutti         |                  | -                  |               |
| 🖽 Valu                                             |                              |                                     |               |                  |                    |               |
| Amministrazion                                     | Riproduzione<br>automatica   | ►<br>Abilita "Guarda in<br>Panopto" | Mostra titolo | ∟<br>Mostra logo | Mostra sottotitoli |               |
| ✓ Amministrazione                                  |                              |                                     |               |                  | Incorieci          |               |
| 🌣 Impostazioni                                     |                              |                                     |               |                  | Insensci           |               |
| > Utenti                                           | 90                           |                                     |               |                  |                    |               |

#### 9) Selezionare «Salva e torna al corso»

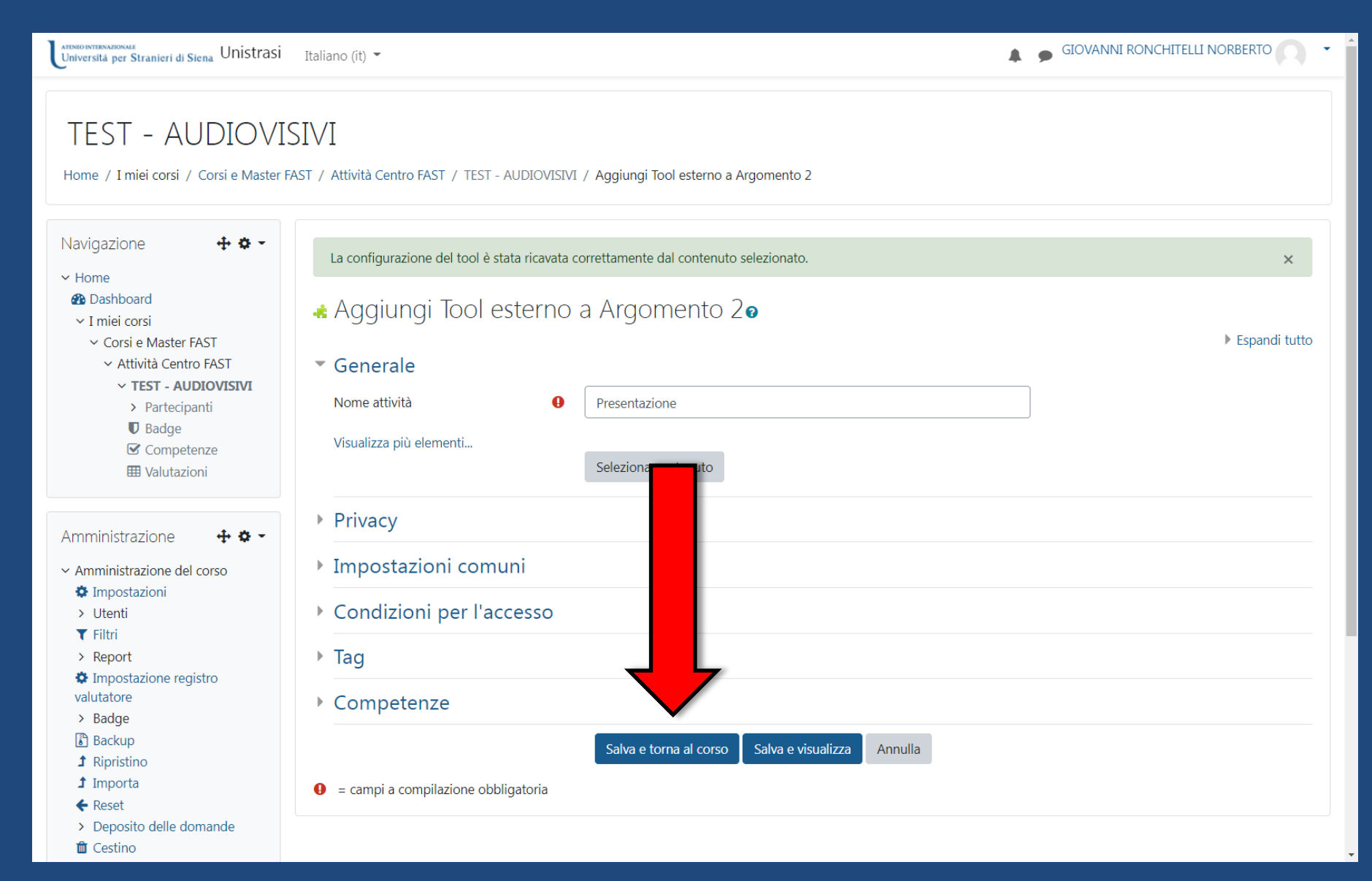

## Come caricare video sulla piattaforma elearning 10) Terminare le modifiche

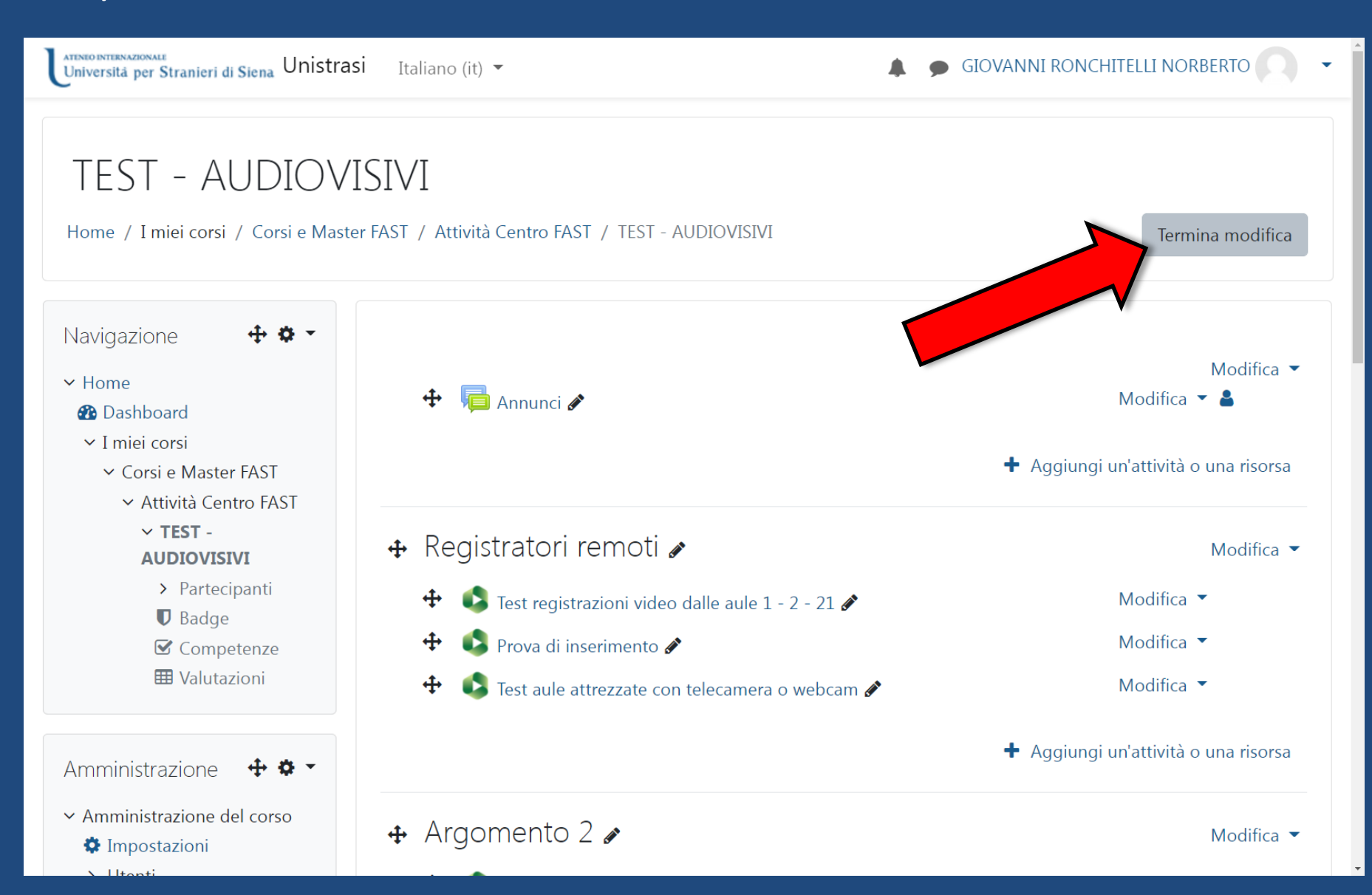

Come caricare video sulla piattaforma elearning 11) *Il video è in elaborazione* 

Il video, in basa a lunghezza e durata, rimane in elaborazione sulla piattaforma Panopto...

Il tempo può variare da qualche minuto a qualche decina, ma dopo sarà possibile inserire anche i **sottotitoli** generati automaticamente.

Attendere quindi almeno 15 min (per i vostri video)

#### 12) Selezionare il video inserito

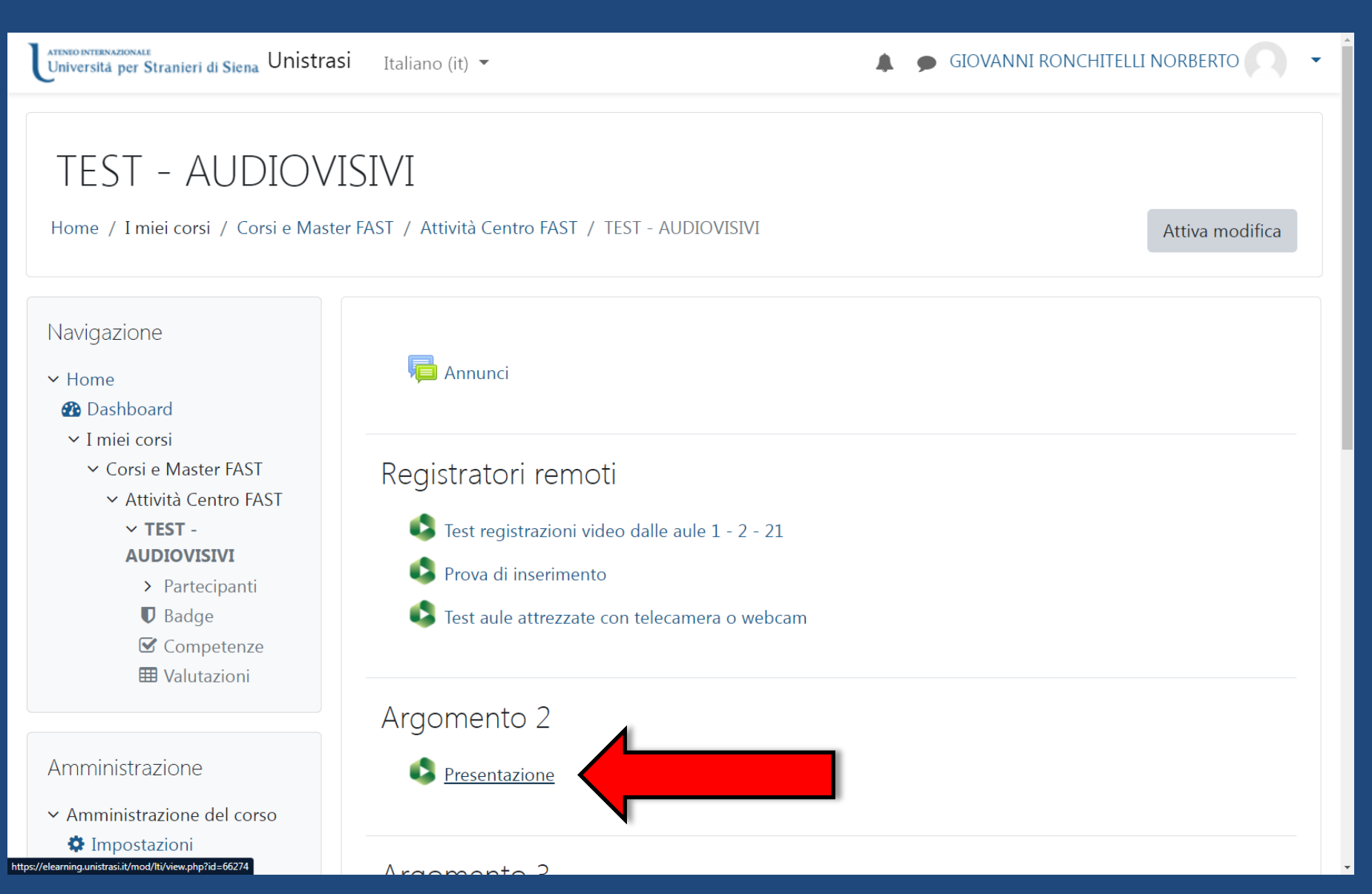

#### 13) Cliccare sulla freccia «Guarda in Panopto»

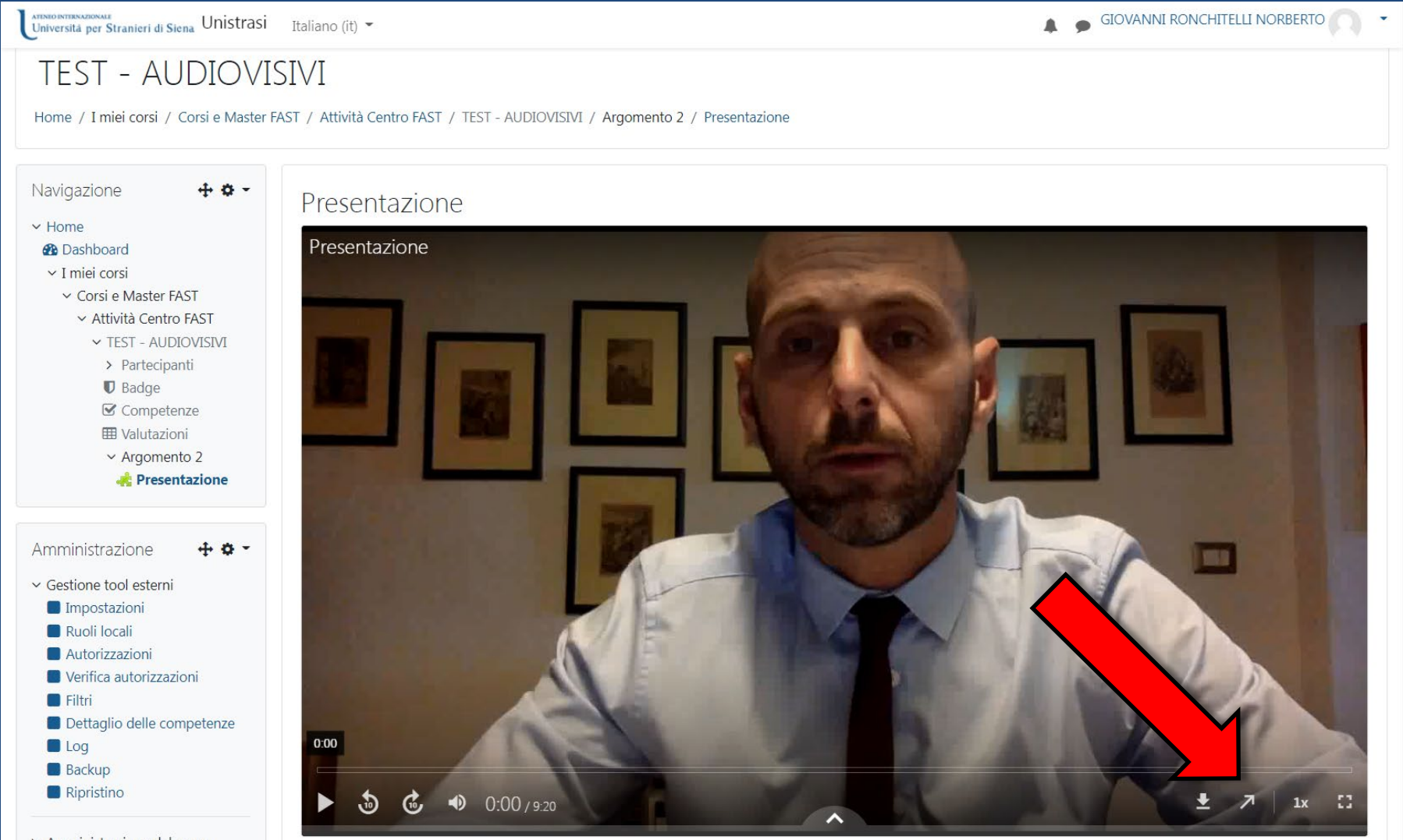

## Come caricare video sulla piattaforma elearning 14) Cliccare su «Impostazioni»

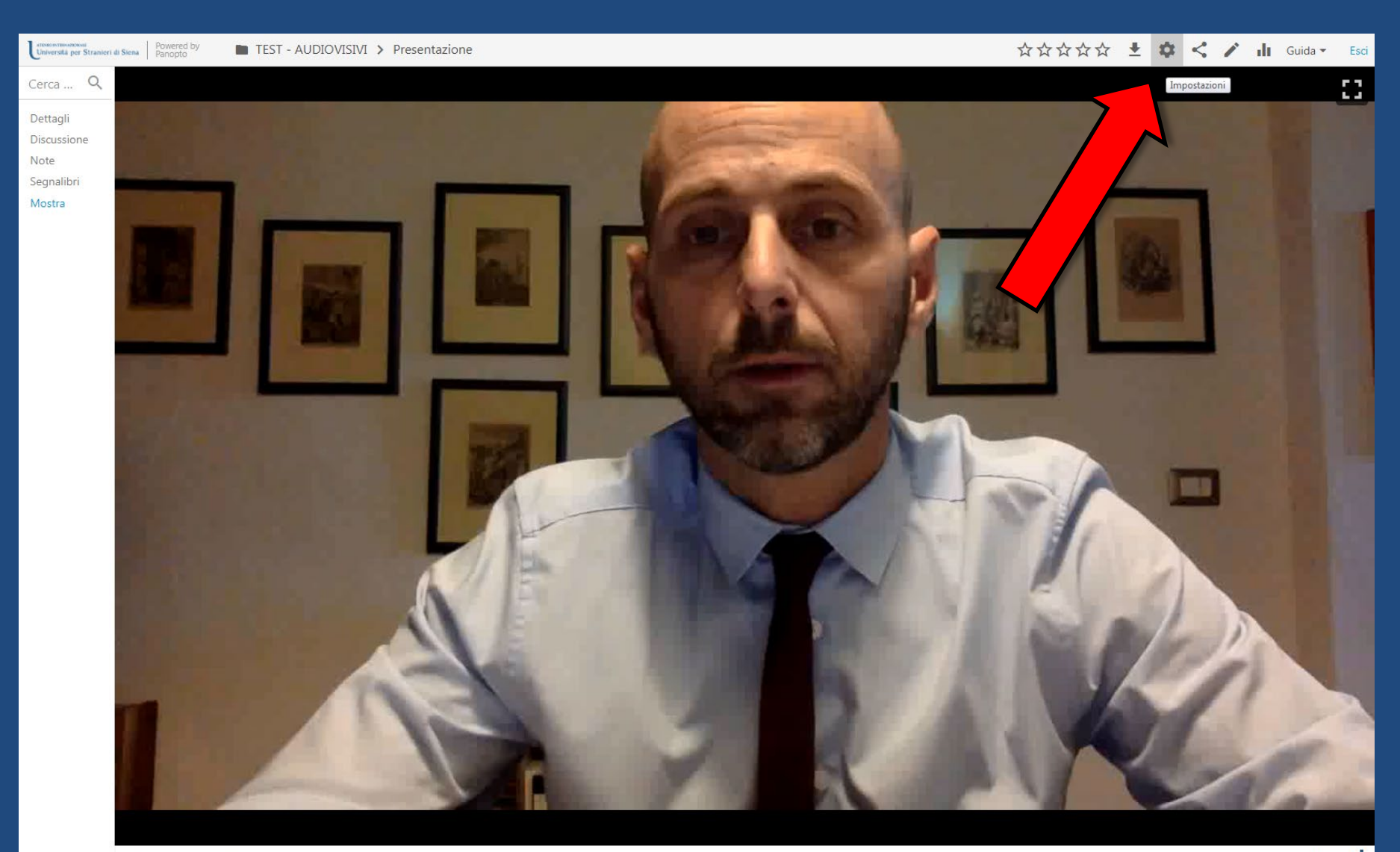

## Come caricare video sulla piattaforma elearning 15) Cliccare su **«Modifica»**

| Universitä per Stranieri d | di Siena Powered by<br>Panopto | TEST - AUDIOVISI | ▶ Presenta                              | zione                      |                                                                                                    | X   | *** | ±.¢ | < / | Guida                               | a 👻 Esci    |
|----------------------------|--------------------------------|------------------|-----------------------------------------|----------------------------|----------------------------------------------------------------------------------------------------|-----|-----|-----|-----|-------------------------------------|-------------|
| Cerca Q                    |                                |                  |                                         |                            |                                                                                                    |     |     |     |     |                                     |             |
| Dettagli                   |                                |                  | Panoramica                              | Informazioni sulla s       | essione                                                                                                    | - 1 |     |     |     |                                     |             |
| Discussione<br>Note        |                                |                  | Condividi<br>Output                     | Nome                       | Presentazione Modifica                                                                                                    |     |     |     |     |                                     |             |
| Segnalibri<br>Mostra       |                                |                  | Risultati del quiz<br>Stream<br>Clip    | Tags                       | (+Tag)                                                                                                    |     |     |     |     |                                     |             |
|                            |                                |                  | Cerca<br>Sottotitoli<br>Gestisci<br>Log | anteprima                  |                                                                                                    |     |     |     |     |                                     |             |
|                            |                                |                  |                                         | Link spettatore            | https://unistrasi.cloud.panopto.eu/Panopto/Pages/Viewer.aspx?id=4a                                                                                     |     |     |     |     |                                     |             |
|                            |                                |                  |                                         | Proprietario               | MoodleDidattica\g.ronchitelli (GIOVANNI RONCHITELLI<br>NORBERTO)                                                                                       |     |     |     |     |                                     |             |
|                            |                                |                  |                                         | Videografo                 | MoodleDidattica\g.ronchitelli (GIOVANNI RONCHITELLI<br>NORBERTO)                                                                                       |     |     |     |     |                                     |             |
|                            |                                |                  |                                         | Data                       | giovedì 28 ottobre 2021 @ 11:08:02 Modifica                                                                                                    |     |     |     |     |                                     |             |
|                            |                                |                  |                                         | Durata                     | 09:20                                                                                                    |     |     |     |     |                                     |             |
|                            |                                |                  |                                         | Webcast                    | No                                                                                                    |     |     |     |     |                                     |             |
|                            |                                |                  |                                         | Discussione                | <ul> <li>Consentire agli spettatori di inviare commenti</li> <li>Abilita commenti pubblici per impostazione predefinita<br/>su questo video</li> </ul> |     |     |     |     |                                     |             |
|                            |                                |                  |                                         | Download                   | Usa impostazione cartella (Admins, videographers and creator onl $\checkmark$                                                                          |     |     |     |     |                                     |             |
|                            |                                |                  |                                         | Descrizione                |                                                                                                    |     |     |     |     |                                     |             |
|                            |                                |                  |                                         | Modifica                   |                                                                                                    |     |     |     |     |                                     |             |
|                            |                                |                  |                                         | Azioni                     |                                                                                                    |     |     |     |     |                                     |             |
|                            |                                |                  |                                         | Visualizza                 | Apri questa sessione nel visualizzatore                                                                                                    |     |     |     |     |                                     |             |
|                            |                                |                  |                                         | Condividi                  | Condividi questa sessione con altri utenti                                                                                                    |     |     |     |     |                                     |             |
|                            |                                |                  |                                         | Modifica                   | Per modificare i file video e di presentazione, apri questa<br>sessione nell'editor Panopto                                                            |     |     |     |     |                                     |             |
|                            |                                |                  |                                         | Riprendi in<br>Acquisisci  | Avvia Acquisisci e riprendi questa sessione                                                                                                    |     |     |     |     |                                     |             |
|                            |                                | 0:00             |                                         | Riprendi in<br>Panopto per | Avvia Panopto per Windows e riprendi questa sessione                                                                                                   |     |     |     | -9: | 20 <b>=())</b> <sup>1</sup><br>Velo | <b>x .1</b> |

## Come caricare video sulla piattaforma elearning 16) Selezionare «Sottotitoli»

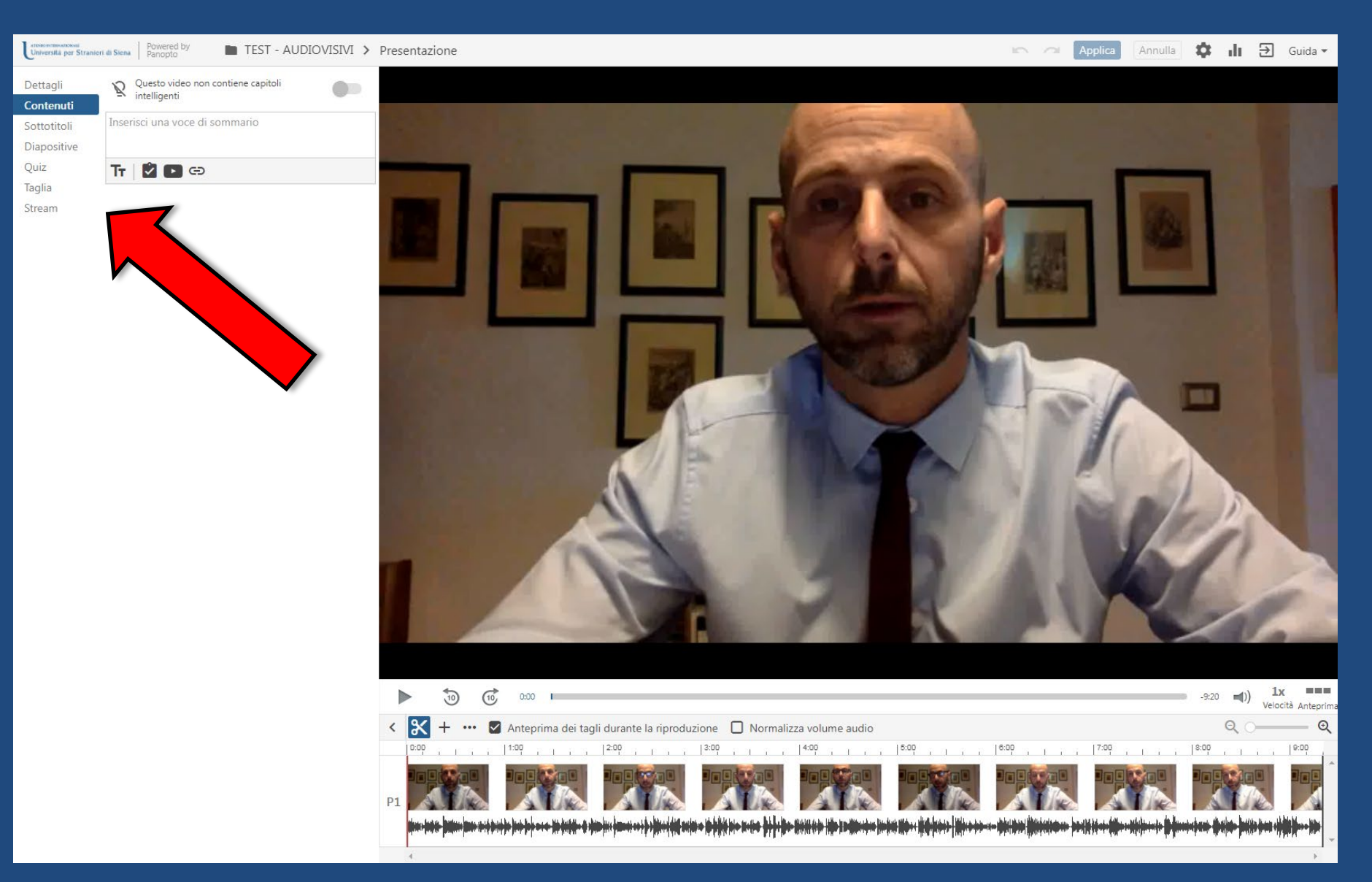

#### 17) Da «Importa sottotitoli» selezionare «Importa sottotitoli automatici»

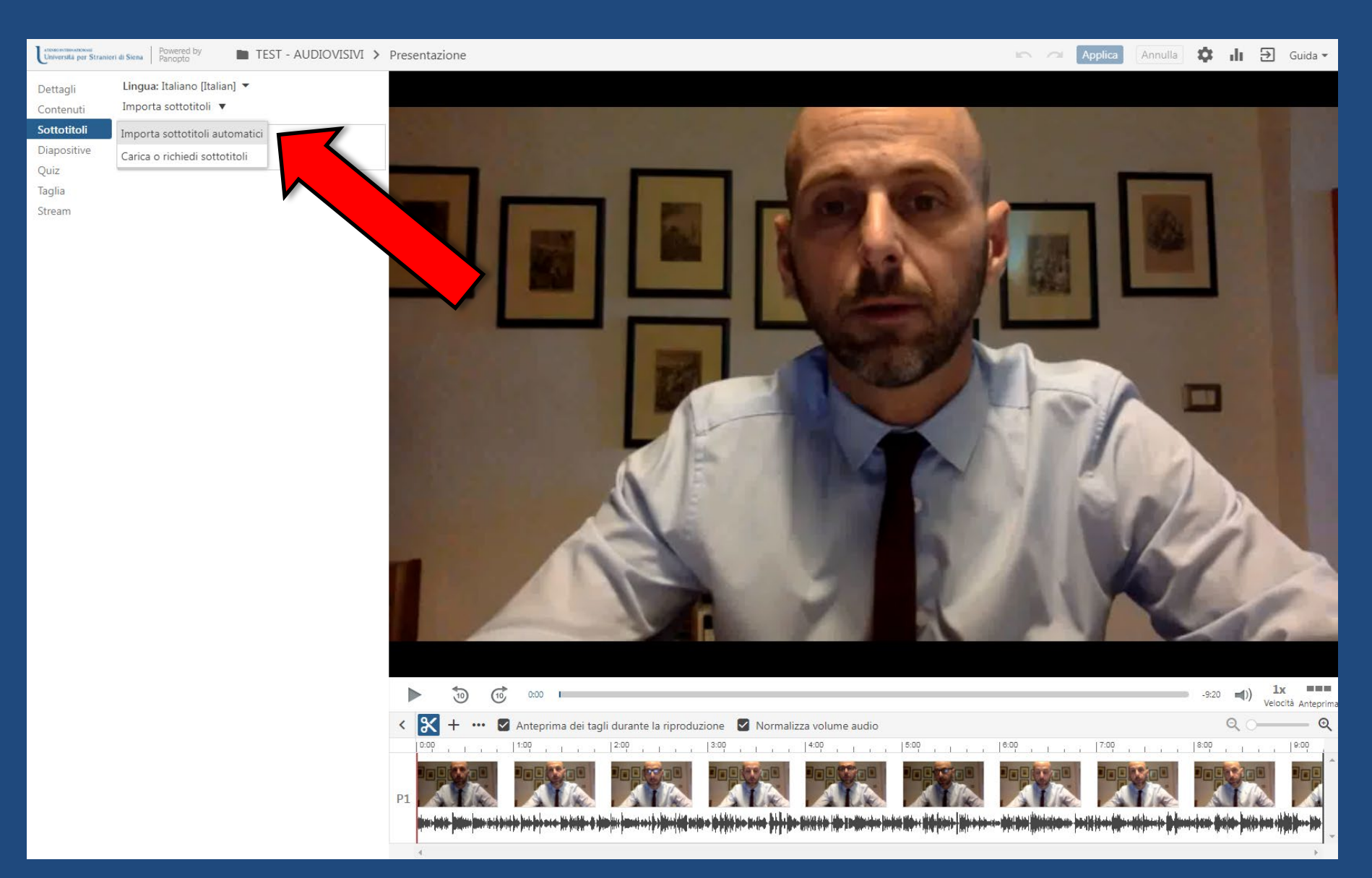

18) Appariranno i sottotitoli generati, che è possibile anche editare. Al termine cliccare «Applica»

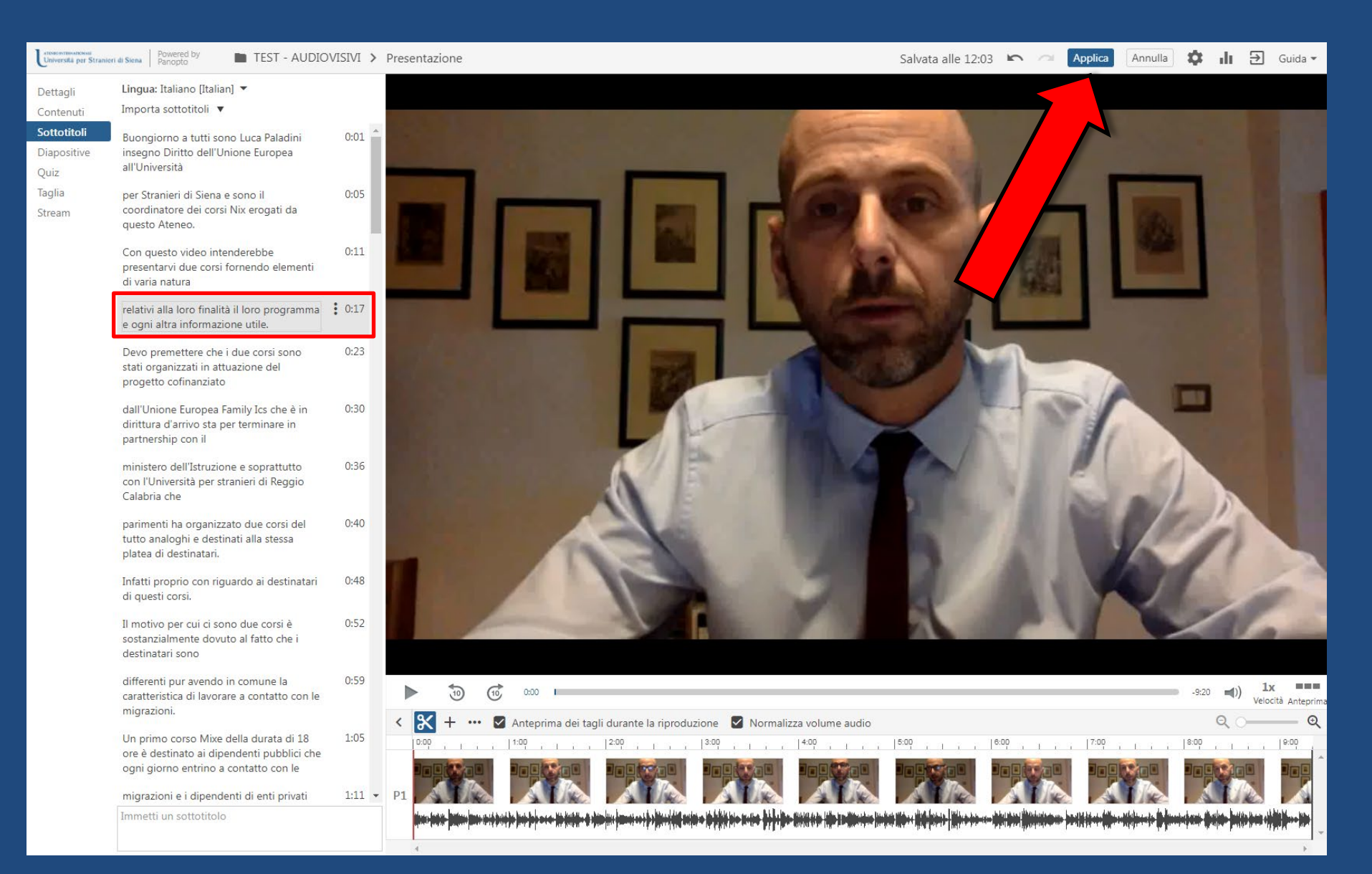

## Come caricare video sulla piattaforma elearning 19) Cliccare «**OK**»

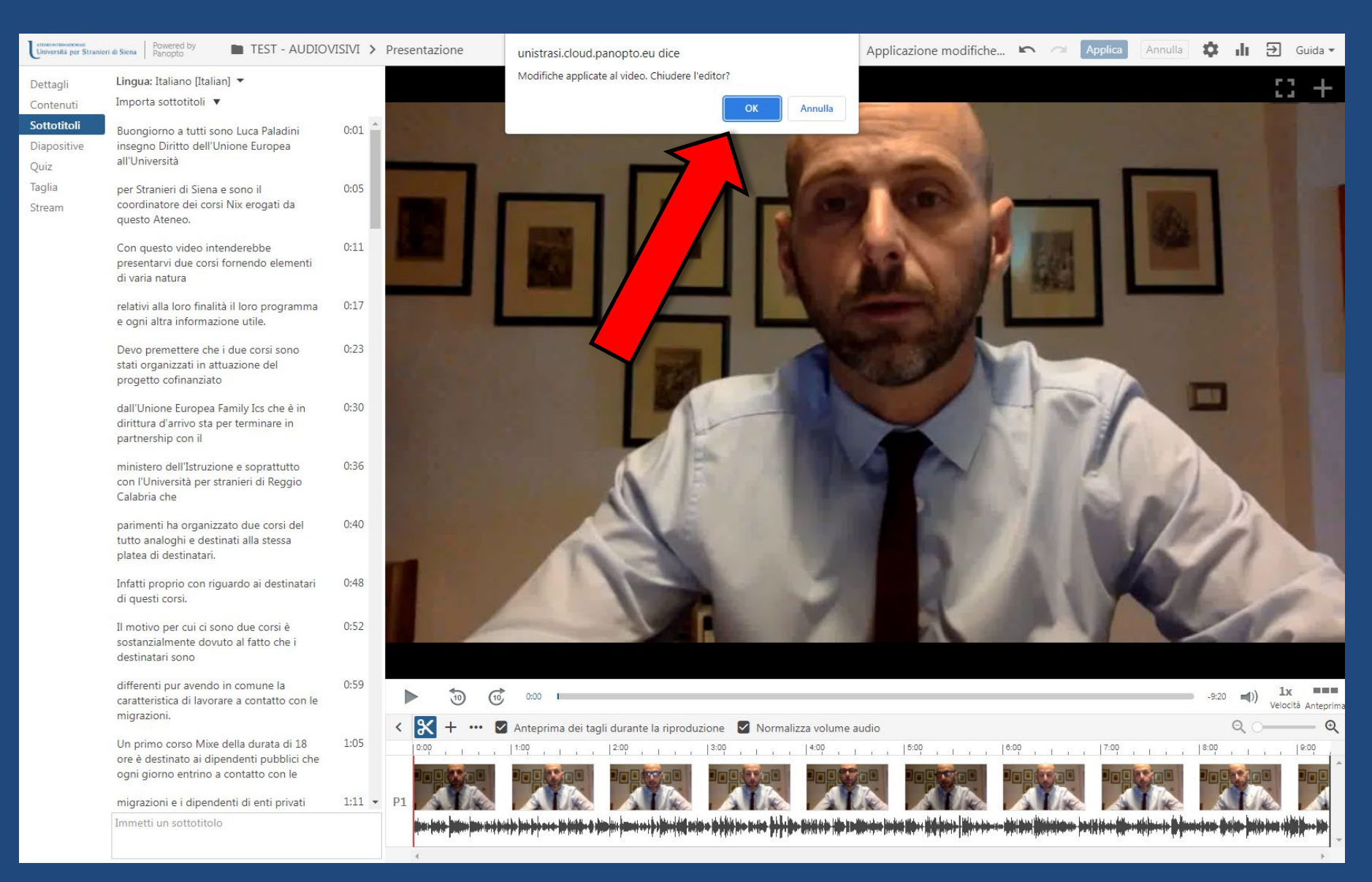

# 20) Ora si possono chiudere le schede di Panopto e tornare a Moodle (elearning.unistrasi.it) Il video ora è con i sottotitoli sia visto da Moodle che aperto in Panopto

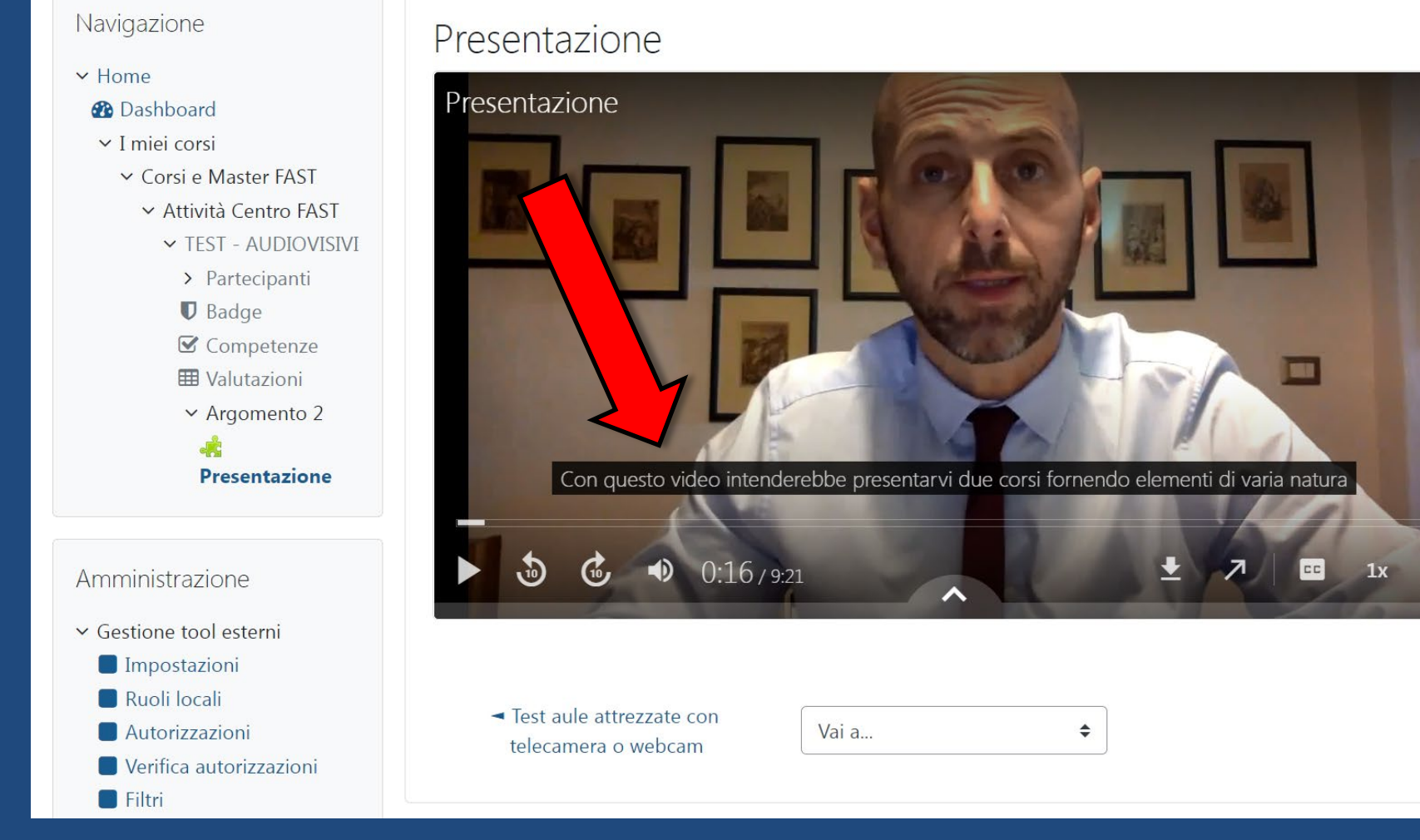